## Gérer vos destinations dans Addons

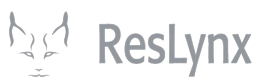

Ce tutoriel vous expliquera comment gérer, modifier et créer vos destinations dans Addons.

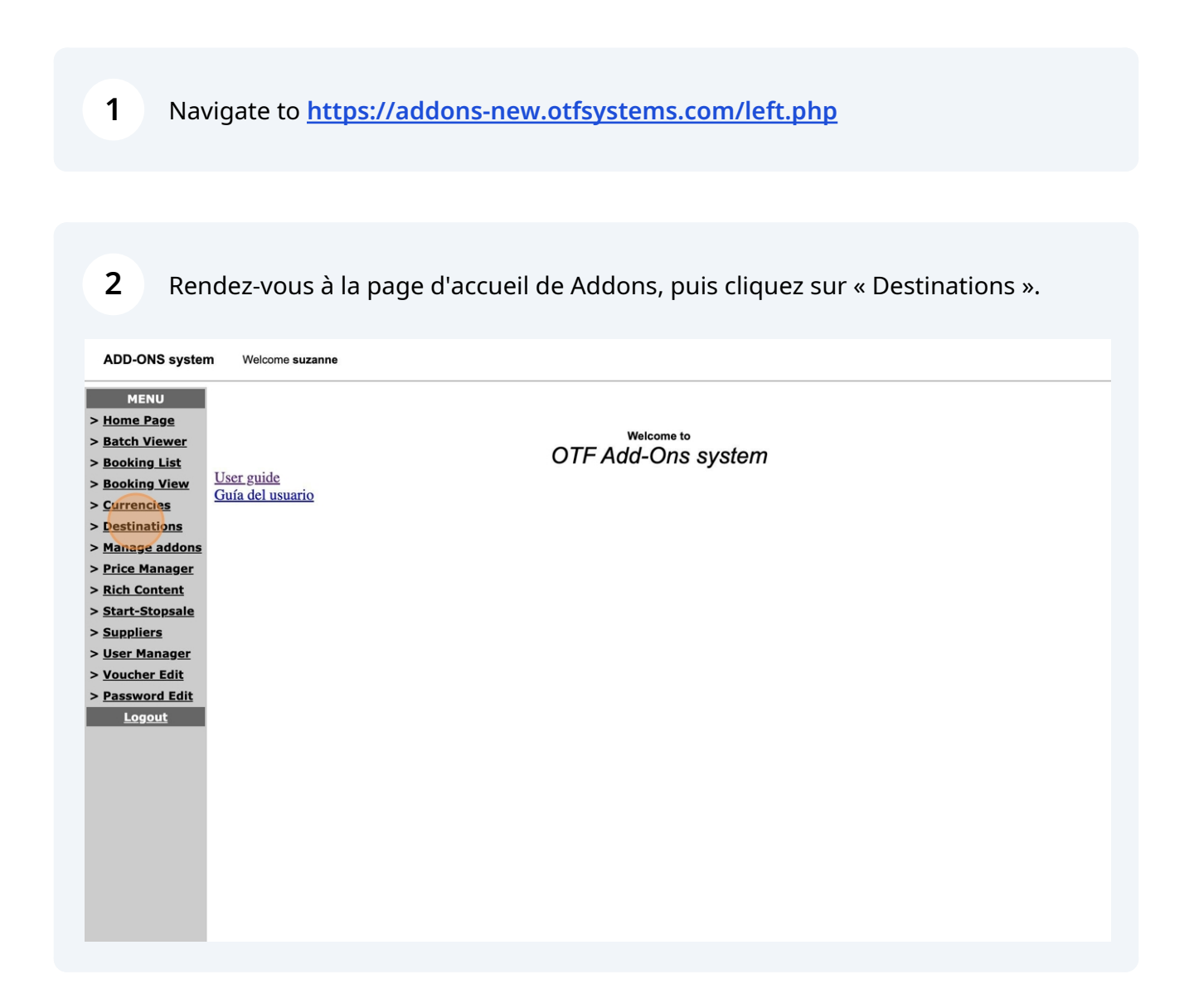

3

Vous arrivez alors à la page de gestion des destinations. **NB : Vos destinations** dans Addons comprennent la destination en tant que telle, par exemple, Lyon, et sa zone, par exemple, France. Vous devez vous assurer que les zones correspondent bien aux destinations et vice versa. Les destinations qui apparaissent en rouge sont inactives ; toutes les autres sont actives.

|            |      |                    | Destination Manager         |          |             |
|------------|------|--------------------|-----------------------------|----------|-------------|
| ge         |      |                    | <u> </u>                    |          |             |
| wer        |      |                    |                             |          |             |
| .ist       | Code | Description        | Operations Email            | Status   | Action      |
| ew         | CHA  | Charlevoix         | patrick.beaulieu@rezotel.ca | Disabled | Edit   Zone |
|            | CUZ  | Cusco              |                             | Active   | Edit   Zone |
| s          | JED  | Arabie Sahoudite   |                             | Active   | Edit   Zone |
| lons       | JUL  | Juliaca            |                             | Active   | Edit   Zone |
|            | LIM  | Lima               |                             | Active   | Edit   Zone |
| <u>yei</u> | LJU  | Ljubljana          |                             | Active   | Edit   Zone |
| nt         | MEX  | Mexico             |                             | Active   | Edit   Zone |
| ale        | ORY  | Orly               |                             | Active   | Edit   Zone |
|            | PAR  | Paris              |                             | Active   | Edit   Zone |
| <u>jer</u> | YGP  | Gaspésie           |                             | Active   | Edit   Zone |
| it         | YGV  | Havre Saint-Pierre |                             | Active   | Edit   Zone |
| dit        | YML  | Charlevoix         |                             | Active   | Edit   Zone |
|            | YQB  | Quebec             |                             | Active   | Edit   Zone |
|            | YUL  | Laurentides        |                             | Active   | Edit   Zone |
|            | YYY  | Mont Joli          |                             | Active   | Edit   Zone |
|            |      |                    | Add                         |          |             |
|            |      |                    |                             |          |             |
|            |      |                    |                             |          |             |

**4** Pour ajouter une nouvelle destination, cliquez sur « Add » en bas de la page.

#### ADD-ONS system Welcome suzanne

|     |                      | Destination Manager         |          |             |
|-----|----------------------|-----------------------------|----------|-------------|
| _   |                      | j                           |          |             |
|     |                      |                             |          |             |
| c   | ode Description      | Operations Email            | Status   | Action      |
| СН  | A Charlevoix         | patrick.beaulieu@rezotel.ca | Disabled | Edit   Zone |
| CU  | Z Cusco              |                             | Active   | Edit   Zone |
| JEC | Arabie Sahoudite     |                             | Active   | Edit   Zone |
| JUL | Juliaca              |                             | Active   | Edit   Zone |
| LIN | 1 Lima               |                             | Active   | Edit   Zone |
| LJU | J Ljubljana          |                             | Active   | Edit   Zone |
| ME  | X Mexico             |                             | Active   | Edit   Zone |
| OR  | Y Orly               |                             | Active   | Edit   Zone |
| PA  | R Paris              |                             | Active   | Edit   Zone |
| YG  | P Gaspésie           |                             | Active   | Edit   Zone |
| YG  | V Havre Saint-Pierre |                             | Active   | Edit   Zone |
| YM  | L Charlevoix         |                             | Active   | Edit   Zone |
| YQ  | B Quebec             |                             | Active   | Edit   Zone |
| YU  | Laurentides          |                             | Active   | Edit   Zone |
| YY  | / Mont Joli          |                             | Active   | Edit   Zone |
|     |                      | Add                         |          |             |
|     |                      |                             |          |             |

5

Compléter toutes les informations demandées. Le **code** de votre destination comprend trois caractères : vous pouvez choisir celui que vous désirez (à condition qu'il n'existe pas déjà), mais il est conseillé de prendre le code IATA.

Le **nom** de votre destination n'importe pas : choisissez celui que vous désirez.

Vous pouvez indiquer dans la section **« voucher »** un commentaire général sur cette destination.

Le **courriel associé** à la destination est celui de votre représentant qui s'en occupe principalement. Vous pouvez en mettre un autre si vous le désirez.

### Une fois ces informations complétées, cliquez sur « Add ».

| -ONS system                | Welcome suzanne |                                |                             |
|----------------------------|-----------------|--------------------------------|-----------------------------|
| MENU                       |                 |                                | Add Destination             |
| <u>e Page</u>              |                 |                                |                             |
| <u>h Viewer</u>            |                 |                                |                             |
| <u>king List</u>           |                 | Code:                          | LYS                         |
| king View                  |                 | Name:                          | Lyon                        |
| <u>encies</u><br>:inations |                 | Voucher<br>(freeflow comment): |                             |
| <u>age addons</u>          |                 | Operations Email:              | georges.mercier@reslynx.com |
| e Manager                  |                 |                                | Add                         |
| Content                    |                 |                                |                             |
| t-Stopsale                 |                 |                                | Back to destination list    |
| <u>pliers</u>              |                 |                                |                             |
| <u>Manager</u>             |                 |                                |                             |
| <u>cher Edit</u>           |                 |                                |                             |
| word Edit                  |                 |                                |                             |
| .ogout                     |                 |                                |                             |
|                            |                 |                                |                             |
|                            |                 |                                |                             |
|                            |                 |                                |                             |

6 Votre nouvelle destination apparaîtra alors dans la liste des destinations. **Pour compléter sa création, cliquez sur « zone » dans le menu de droite.** 

| NU              |      |                    | Destination Mana                                                                                                    | ager     |                      |
|-----------------|------|--------------------|----------------------------------------------------------------------------------------------------|----------|----------------------|
| ne Page         | _    |                    |                                                                                                    | <b>J</b> |                      |
| tch Viewer      |      |                    |                                                                                                    |          |                      |
| ooking List     | Code | Description        | Operations Email                                                                                                    | Status   | Action               |
| Booking View    | CHA  | Charlevoix         | patrick.beaulieu@rezotel.ca                                                                                                    | Disabled | Edit   Zone          |
| urrencies       | CUZ  | Cusco              |                                                                                                    | Active   | Edit   Zone          |
| stinations      | JED  | Arabie Sahoudite   |                                                                                                    | Active   | Edit   Zone          |
| age addons      | JUL  | Juliaca            |                                                                                                    | Active   | Edit   Zone          |
| na Managor      | LIM  | Lima               |                                                                                                    | Active   | Edit   Zone          |
| Contant         | LJU  | Ljubljana          |                                                                                                    | Active   | Edit   Zone          |
| Content         | LYS  | Lyon               |                                                                                                    | Active   | Edit   Zone   Delete |
| rt-Stopsale     | MEX  | Mexico             |                                                                                                    | Active   | Edit Zone            |
| pliers          | ORY  | Orly               |                                                                                                    | Active   | Edit   Zone          |
| r Manager       | PAR  | Paris              |                                                                                                    | Active   | Edit   Zone          |
| <u>her Edit</u> | YGP  | Gaspésie           |                                                                                                    | Active   | Edit   Zone          |
| vord Edit       | YGV  | Havre Saint-Pierre |                                                                                                    | Active   | Edit   Zone          |
| gout            | YML  | Charlevoix         |                                                                                                    | Active   | Edit   Zone          |
|                 | YQB  | Quebec             |                                                                                                    | Active   | Edit   Zone          |
|                 | YUL  | Laurentides        |                                                                                                    | Active   | Edit   Zone          |
|                 | YYY  | Mont Joli          | and the second second se | Active   | Edit   Zone          |
|                 |      |                    | Add                                                                                                    |          |                      |
|                 |      |                    |                                                                                                    |          |                      |
|                 |      |                    |                                                                                                    |          |                      |

## 7 Cliquez sur « Add ».

ADD-ONS system Welcome suzanne

8

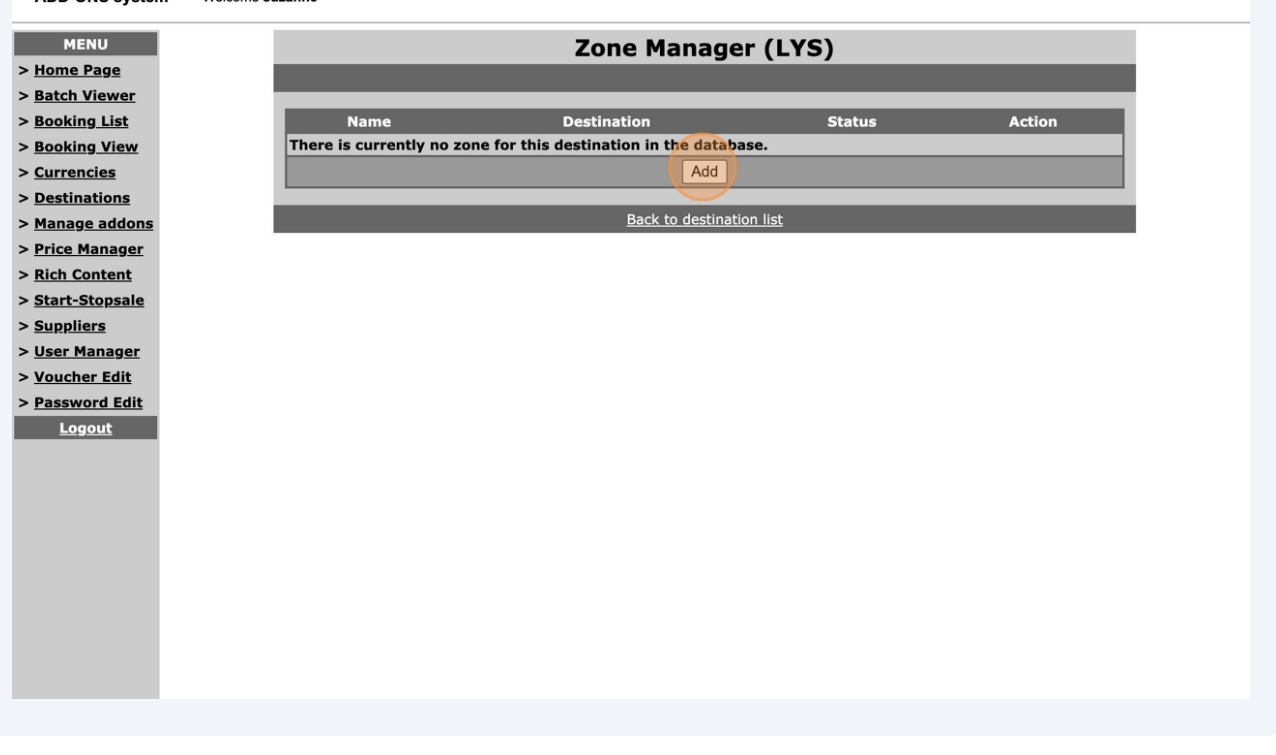

Entrez le nom de votre zone, par exemple, pour Lyon, France. Cliquez ensuite sur « add ».

| elcome suzanne        |  |
|-----------------------|--|
| Add ZONE (LYS)        |  |
|                       |  |
| Name: France<br>Add   |  |
| Back to the zone list |  |
|                       |  |
|                       |  |
|                       |  |
|                       |  |
|                       |  |
|                       |  |
|                       |  |
|                       |  |

**9** Pour revenir à vos destinations, cliquez enfin sur « Back to destination list ».

| m  | Welcome s | uzanne |                    |             |               |                |        |  |  |  |
|----|-----------|--------|--------------------|-------------|---------------|----------------|--------|--|--|--|
| Į. |           |        | Zone Manager (LYS) |             |               |                |        |  |  |  |
|    |           |        |                    |             |               |                |        |  |  |  |
|    |           | Name   |                    | Destination | Status        |                | Action |  |  |  |
|    |           | France | Lyon               |             | Active        | Edit   Disable | Delete |  |  |  |
|    |           |        |                    |             | Add           | 1              |        |  |  |  |
|    |           |        |                    |             |               |                |        |  |  |  |
| 1  |           |        |                    |             | Back to desti | nation list    |        |  |  |  |
|    |           |        |                    |             |               |                |        |  |  |  |
|    |           |        |                    |             |               |                |        |  |  |  |
|    |           |        |                    |             |               |                |        |  |  |  |
|    |           |        |                    |             |               |                |        |  |  |  |
|    |           |        |                    |             |               |                |        |  |  |  |
|    |           |        |                    |             |               |                |        |  |  |  |
|    |           |        |                    |             |               |                |        |  |  |  |
| 1  |           |        |                    |             |               |                |        |  |  |  |
|    |           |        |                    |             |               |                |        |  |  |  |
|    |           |        |                    |             |               |                |        |  |  |  |
|    |           |        |                    |             |               |                |        |  |  |  |
|    |           |        |                    |             |               |                |        |  |  |  |
|    |           |        |                    |             |               |                |        |  |  |  |
|    |           |        |                    |             |               |                |        |  |  |  |

## 10 Pour modifier, activer ou désactiver, vos destinations, cliquez sur « Edit » dans le menu de droite.

|            |      |                    | Destination Manager         |          |             |
|------------|------|--------------------|-----------------------------|----------|-------------|
|            |      | _                  | Jestinanon manager          | _        | _           |
| er         |      |                    |                             |          |             |
| <u>t</u>   | Code | Description        | Operations Email            | Status   | Action      |
| w          | CHA  | Charlevoix         | patrick.beaulieu@rezotel.ca | Disabled | Edit   Zone |
|            | CUZ  | Cusco              |                             | Active   | Edit   Zone |
|            | JED  | Arabie Sahoudite   |                             | Active   | Edit   Zone |
| ne         | JUL  | Juliaca            |                             | Active   | Edit   Zone |
|            | LIM  | Lima               |                             | Active   | Edit   Zone |
| <u>er</u>  | LJU  | Ljubljana          |                             | Active   | Edit Zone   |
| . <u>t</u> | LYS  | Lyon               | georges.mercier@reslynx.com | Active   | Edit   Zone |
| ale        | MEX  | Mexico             |                             | Active   | Edit Zone   |
|            | ORY  | Orly               |                             | Active   | Edit   Zone |
| er         | PAR  | Paris              |                             | Active   | Edit   Zone |
| <u>t</u>   | YGP  | Gaspésie           |                             | Active   | Edit   Zone |
| lit        | YGV  | Havre Saint-Pierre |                             | Active   | Edit   Zone |
|            | YML  | Charlevoix         |                             | Active   | Edit   Zone |
|            | YQB  | Quebec             |                             | Active   | Edit   Zone |
|            | YUL  | Laurentides        |                             | Active   | Edit   Zone |
|            | YYY  | Mont Joli          |                             | Active   | Edit   Zone |
|            |      |                    | Add                         |          |             |
|            |      |                    |                             |          |             |

11 Vous pourrez alors activer, désactiver ou mettre à jour votre destination. Cliquez sur « update » une fois les modifications complétées.

| ONS system      | Welcome su | Jzanne                      |                       |                  |
|-----------------|------------|-----------------------------|-----------------------|------------------|
| IENU            |            |                             | Update                | Destination      |
| <u>e Page</u>   | 1          |                             |                       |                  |
| <u>ı Viewer</u> |            |                             |                       |                  |
| ing List        |            |                             |                       |                  |
| ing View        |            | Name:                       | Lyon                  | ]                |
| encies          |            | Operations Email:           | georges.mercier@resly | nx.com           |
| nations         |            | Voucher (freeflow comment): |                       |                  |
| ige addons      |            | Statuc                      | Disabled V            |                  |
| Manager         |            | Status.                     | Disabled              |                  |
| Content         |            |                             |                       | Update           |
| -Stopsale       |            |                             | Back to               | destination list |
| liers           |            |                             |                       |                  |
| Manager         |            |                             |                       |                  |
| <u>her Edit</u> |            |                             |                       |                  |
| word Edit       |            |                             |                       |                  |
| bgout           |            |                             |                       |                  |

# 12 Notre destination est désormais désactivées (en rouge). Pour la réactiver, faire la procédure inverse que la précédente. **Pour modifier une zone, cliquez sur « zone ».**

|                                         |                    | Destination Manager                                                                                             | •        |             |
|-----------------------------------------|--------------------|----------------------------------------------------------------------------------------------------|----------|-------------|
|                                         |                    | ;                                                                                                    | _        | _           |
| r i i i i i i i i i i i i i i i i i i i |                    |                                                                                                    |          |             |
| Co                                      | de Description     | Operations Email                                                                                                | Status   | Action      |
| N CHA                                   | Charlevoix         | patrick.beaulieu@rezotel.ca                                                                                     | Disabled | Edit   Zone |
| CUZ                                     | Cusco              |                                                                                                    | Active   | Edit   Zone |
| JED                                     | Arabie Sahoudite   |                                                                                                    | Active   | Edit   Zone |
| JUL                                     | Juliaca            |                                                                                                    | Active   | Edit   Zone |
| LIM                                     | Lima               |                                                                                                    | Active   | Edit   Zone |
| LJU                                     | Ljubljana          |                                                                                                    | Active   | Edit Zone   |
| LYS                                     | Lyon               | georges.mercier@reslynx.com                                                                                     | Disabled | Edit   Zone |
| MEX                                     | Mexico             |                                                                                                    | Active   | Edit Zone   |
| ORY                                     | Orly               |                                                                                                    | Active   | Edit   Zone |
| PAR                                     | Paris              |                                                                                                    | Active   | Edit   Zone |
| YGP                                     | Gaspésie           | CONTRACTOR OF A CONTRACTOR OF A CONTRACTOR OF A CONTRACTOR OF A CONTRACTOR OF A CONTRACTOR OF A CONTRACTOR OF A | Active   | Edit   Zone |
| YGV                                     | Havre Saint-Pierre |                                                                                                    | Active   | Edit   Zone |
| YML                                     | Charlevoix         |                                                                                                    | Active   | Edit   Zone |
| YQB                                     | Quebec             |                                                                                                    | Active   | Edit   Zone |
| YUL                                     | Laurentides        |                                                                                                    | Active   | Edit   Zone |
| YYY                                     | Mont Joli          | the second second second second second second second second second second second second second second second se | Active   | Edit   Zone |
|                                         |                    | Add                                                                                                    |          |             |
|                                         |                    |                                                                                                    |          |             |
|                                         |                    |                                                                                                    |          |             |

### 13 Entrez les informations nécessaires, après avoir cliqué sur « Edit ».

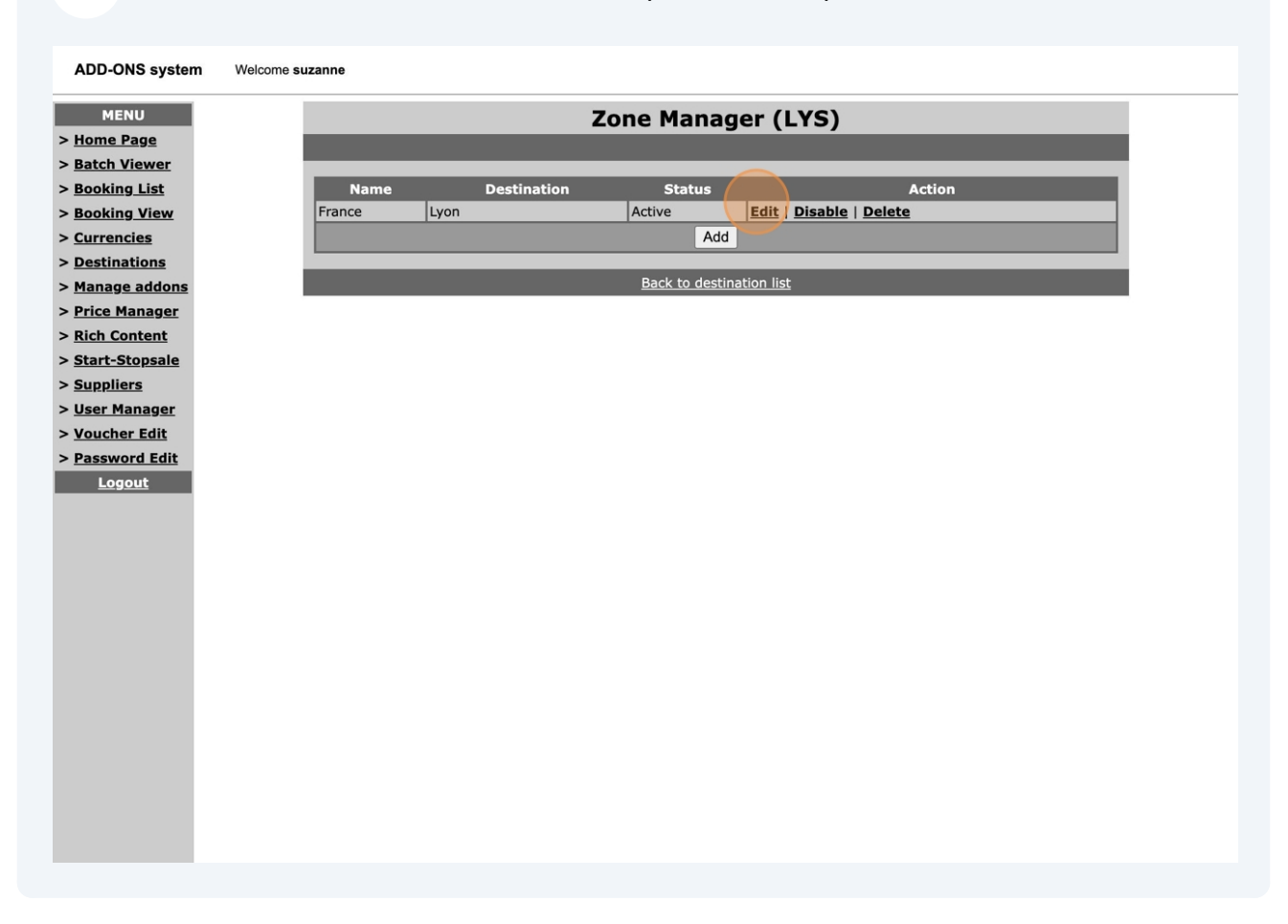

### 14 Cliquez sur « Update ». Voilà, votre zone est modifiée !

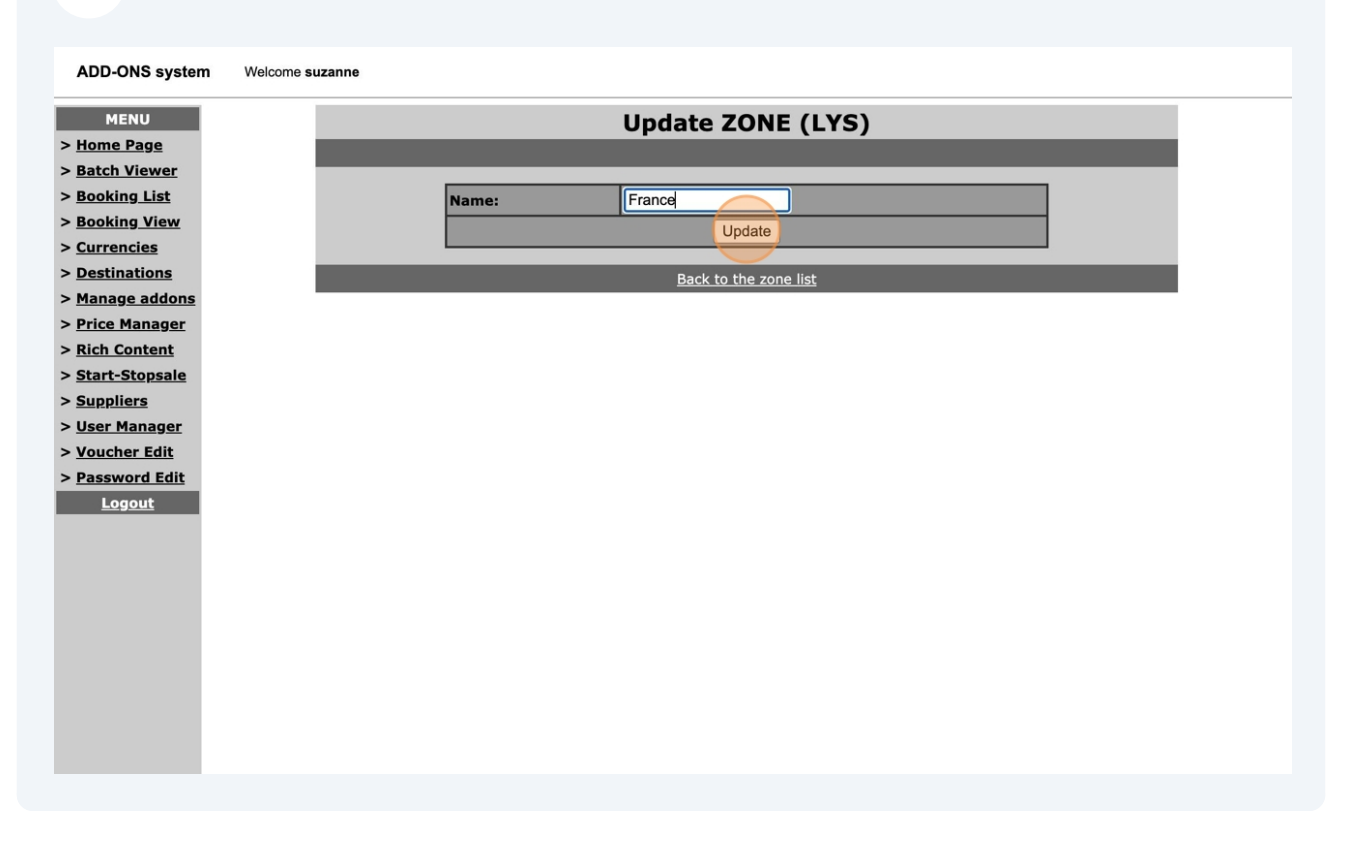